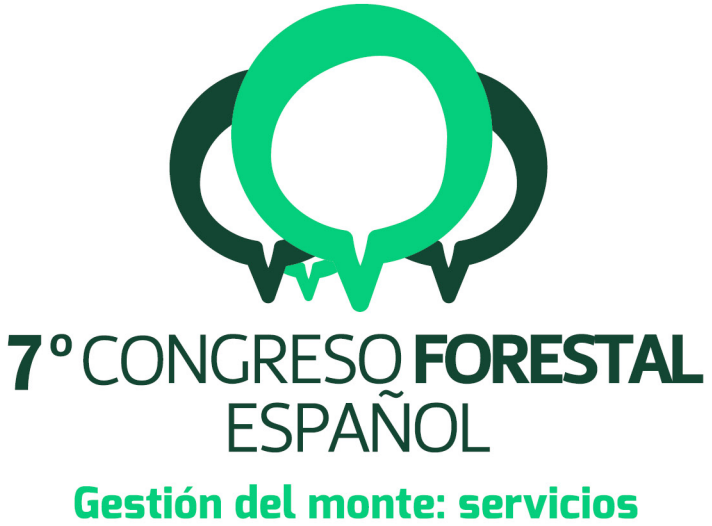

# Gestión del monte: servicios ambientales y bioeconomía

26 - 30 junio 2017 | Plasencia

Cáceres, Extremadura

# 7CFE01-102

Edita: Sociedad Española de Ciencias Forestales Plasencia. Cáceres, Extremadura. 26-30 junio 2017 ISBN 978-84-941695-2-6 © Sociedad Española de Ciencias Forestales

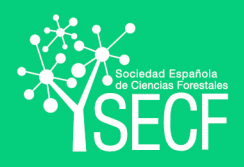

# REDVIA e InO add-in: gestión de patrimonio e inversión en los caminos forestales de Andalucía

MARTÍNEZ CARMONA, J.F.<sup>1</sup>, GONZÁLEZ SECO, J.<sup>1</sup>, LOZANO ARRIBAS, R.<sup>1</sup>, GARCÍA GONZÁLEZ, J.L.<sup>2</sup>, LUQUE PALMA, A.<sup>2</sup>, ROSALES GUERRERO, M.<sup>2</sup>

<sup>1</sup> Consejería de Medio Ambiente y Ordenación del Territorio. Junta de Andalucía.

<sup>2</sup> Tragsatec. Grupo Tragsa.

### Resumen

La Consejería de Medio Ambiente y Ordenación del Territorio (Junta de Andalucía) actualizó en 2.015 el inventario de caminos forestales de los montes que gestiona. Los requerimientos fueron (1) identificar qué existe junto con sus necesidades y (2) control de obras. Se han tenido en cuenta además las lecciones aprendidas durante el marco comunitario anterior para disponer de un sistema integral de apoyo a la toma de decisiones.

Se desarrolló con C# una herramienta para ArcGIS Desktop 10.2.1, InO add-in, organizada en dos módulos: uno para inventario y otro para obras. Ambos trabajan sobre la misma base de datos espacial. La información se registra sobre un sistema de referencia lineal.

El inventario se adjudicó a Tragsatec, quien también participó en la definición del modelo de datos. Sobre 21.221 Km de caminos describieron 856.664 eventos lineales (cunetas...) y 212.073 eventos puntuales (badenes...). Los trabajos de campo, gabinete y su coordinación implicaron a treinta y un técnicos.

En relación al módulo de obras, se emplea Presto para la gestión financiera. Presupuesto y certificaciones se importan a ArcMap, donde las partidas se asocian a geometrías existentes.

Como conclusión, InO add-in permite tanto disponer de un inventario vivo de caminos como saber dónde, cuándo y cuánto se invierte.

### Palabras clave

ArcGIS, Presto, linear referencing, base de datos espacial, ArcObjects.

### 1. Introducción

La Junta de Andalucía realizó un inventario de los caminos forestales en 2.004. Este inventario fue la base para dos conjuntos de proyectos de conservación y mejora.

Por otro lado, la Consejería de Medio Ambiente y Ordenación del Territorio lanzó en 2.015 la estrategia de prevención de riesgos y mejora de las infraestructuras en el medio natural. Recogía tanto las lecciones aprendidas durante las inversiones de los años anteriores como los requisitos derivados de la cofinanciación europea.

La estrategia puede resumirse en (1) inventario de infraestructuras objeto de inversión, (2) definición y acopio de criterios para la priorización de inversiones y (3) registro sistemático de las inversiones.

La herramienta de ArcGIS for Desktop *InO add-in* es la respuesta a los retos de los puntos (1) y (3). Aunque es aplicable a todos los elementos patrimoniales, se expondrá cómo se ha aplicado a los caminos forestales de Andalucía.

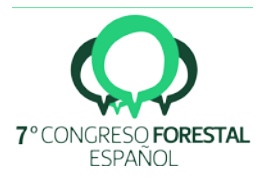

## 2. Objetivos

El objeto del presente trabajo puede quedar sintetizado en los siguientes apartados:

- (1) Actualización y difusión de inventario de caminos.
- (2) Gestión espacial, temporal y financiera de obras de caminos.

#### 3. Metodología

Se adoptó ArcMap para la gestión espacial del patrimonio y Presto para la gestión financiera. La elección de los softwares estuvo muy condicionada por los perfiles que se identificaron en las empresas con las que trabaja con mayor frecuencia el Servicio de Restauración del Medio Natural. No obstante, se habilitaron opciones de importación de información en shapefile y en bc3 para poder incorporar a empresas que no dispongan de licencias.

El flujo de trabajo comienza con la creación de una base de datos espacial desde ArcMap. El usuario no participa en la definición de las tablas, los campos o los diccionarios. Esto va a permitir agregar las bases de datos que se generen para cada proyecto, ya que comparten la estructura. Esta premisa es básica tanto para descentralizar los trabajos como para poder analizar de forma masiva proyectos.

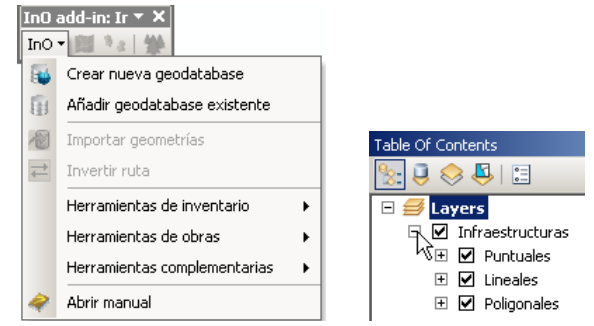

Figura 1. Menú principal de InO add-in y capas que se generan. En el menú se observa, entre otras órdenes, crear nueva geodatabase.

Al crearse la geodatabase en ArcMap se añaden a la *Table Of Contents* tres capas. Tienen nombres genéricos porque se utilizan para abstraer distintas realidades. Puntos pueden ser diques, apriscos, manantiales.... Los polígonos pueden representar rodales, áreas cortafuegos... Las líneas, infraestructuras de prevención y apoyo a la extinción o caminos, objeto de este artículo.

En primer lugar, se describirá el módulo de inventario. InO add-in nos aporta una ventana de atributos específica (figura 2) que se usa en lugar de la ventana de atributos clásica de ArcMap. Esta ventana de atributos se abre al finalizar la edición o simplemente seleccionando geometrías y pulsando

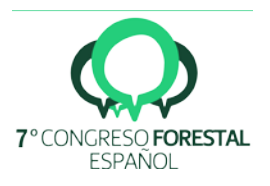

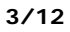

| 🛜 InO add-in: inv                                                                                                    | entario                                                                                                    |                                     |                  | Identify                                                                                                    | L × □                                                                                                    |
|----------------------------------------------------------------------------------------------------|----------------------------------------------------------------------------------------------------|-------------------------------------|------------------|----------------------------------------------------------------------------------------------------|----------------------------------------------------------------------------------------------------|
| <ul> <li>► A03031</li> <li>► A04044</li> <li>► A04044</li> <li>► A04042</li> <li>► A04039</li> <li>► A04037</li> <li>► A04037</li> <li>► A04032</li> <li>► A04032</li> <li>► A04032</li> <li>► A04033</li> <li>► A04033</li> <li>► A04036</li> <li>► A04036</li> <li>► A05026</li> <li>▲ A04038</li> </ul> | entario Datos generales Campos en orige Nombre A03031 Tipo geometría Es Camino Atributo Fuente de los datos Nombre vernáculo Servicio a INFOCA Uso vecinal Nombre vernáculo Observaciones | n Eventos de punto Eventos de línea | Fichero          | Identify Identify Identify from: Identify from: Ide | ▲     ▲       ▲     ▲       8.845,510     4.1       #     #       #     #       #     #       #     #       #     #       #     #       #     #       #     #       #     #       #     #       #     #       #     #       #     #       #     #       #     #       #     #       #     #       #     #       #     #       #     #       #     #       #     #       #     #       #     #       #     #       #     #       #     #       #     #       #     #       #     #       #     #       #     #       #     #       #     #       #     #       #     #       #     #       #     #       #     #       #     #       #     #       #     # |
|                                                                                                    | i I ≪   1 of 6   ▶                                                                                                    | M   & X                             | 🚺 🖣 🛛 🖉 of 0 📔 🗾 | Identified 7 feature                                                                                                    | 'es                                                                                                    |

Figura 2. Comparación de la ventana de atributos que aporta InO addin y la ventana de información tradicional de ArcMap para el mismo camino, A03031.

Desde la pestaña datos generales se define un identificador único para cada camino y un conjunto de atributos. Si existen ficheros asociados al camino, también pueden gestionarse desde ahí.

De ser una infraestructura lineal, como es el camino, se dispone de las pestañas *Eventos de punto y Eventos de línea*, que van a facilitar el uso de la segmentación dinámica. Esta tecnología permite definir atributos heterogéneos a dicha línea. Es decir, si habitualmente los atributos que se asignan a una geometría se aplican en su totalidad, la segmentación dinámica va a ubicar información en segmentos, como dónde existen cunetas, (eventos lineales) o en ubicaciones singulares, por ejemplo dónde se encuentra una obra de fábrica (eventos puntuales). Toda esta información se almacena en tablas independientes a la geometría indicando un pk (punto kilométrico) inicial y un pk final para los eventos de línea, o simplemente un pk para los eventos de punto.

Desde el formulario de inventario se gestiona esta información de eventos. Al seleccionar cualquier registro este se representa en ArcMap en color amarillo, se visualizan sus estados y, en caso de haberse asociado ficheros al evento, se pueden recuperar. Las figuras 3 y 4 son capturas de pantalla que muestran cómo con InO addin se gestionan eventos puntuales y lineales.

La lógica para la carga de datos es la misma. Una vez seleccionado el pk (o los pks), se elige un grupo (p.e. *obras de fábrica*). Este grupo condiciona los elementos (si el grupo es *obra de fábrica*, los elementos serán *arquetas, caños...*). El elemento limita qué materiales, actuaciones y estados se pueden elegir.

Este formulario se emplea sistemáticamente para cargar información y opcionalmente para consultarla. El usuario si lo desea también puede verla en la estructura de tabla tradicional de ArcMap con la orden 🏂 (figura 5).

Para la organización de los trabajos se adoptó el mapa topográfico nacional 1:25.000 (MTN25) como fuente principal (aunque no exclusiva) de las trazas de los caminos. Se conservaron los caminos que quedaban en montes sobre los que existe disponibilidad de terrenos (propios de la Junta de Andalucía o con consorcio vigente) o que daban acceso a estos.

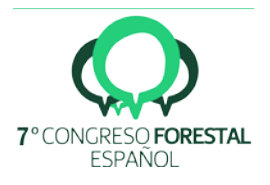

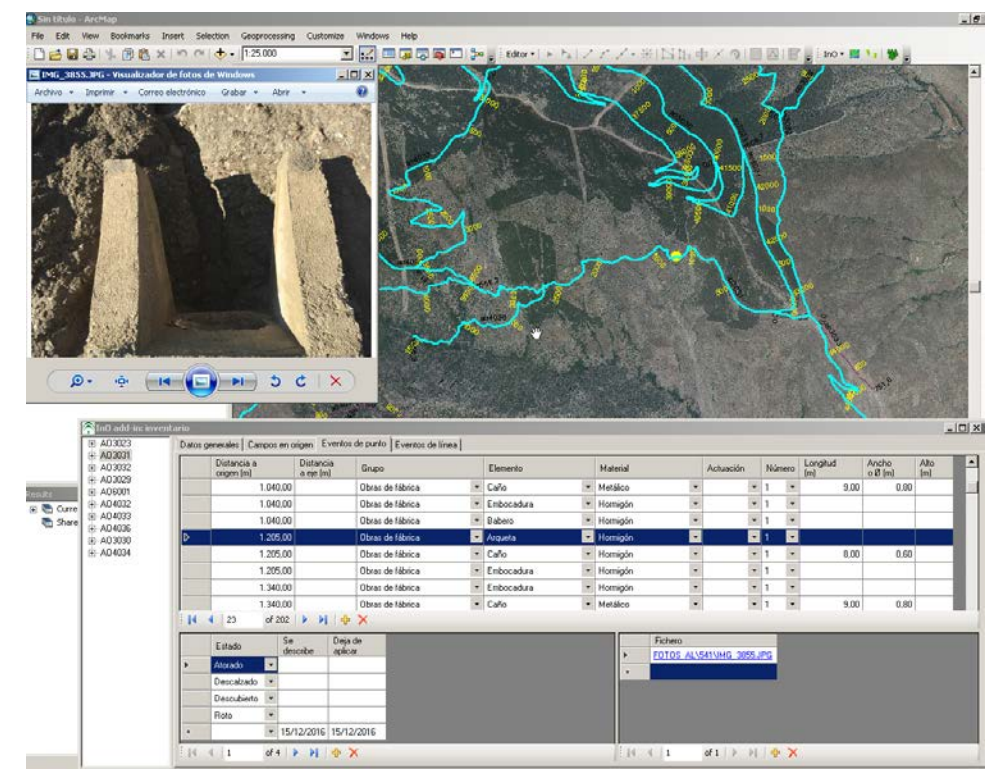

Figura 3 Cómo se gestionan los eventos puntuales con InO add-in. Se incluye la imagen que se abre al hacer clic en hipervínculo de la tabla Fichero.

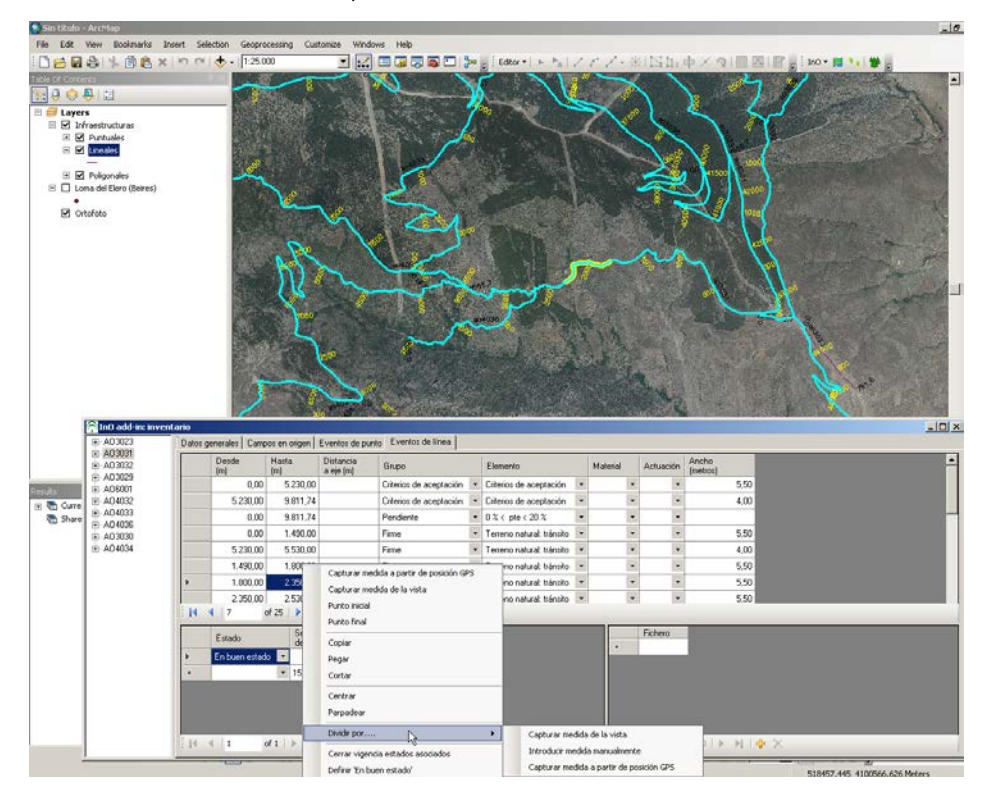

Figura 4. Ejemplo de eventos lineales. Al igual que se observaba en la figura 3, se ve cómo el evento lineal se representa en amarillo sobre la vista. Además, se pueden observar las órdenes que se ejecutan en el menú contextual y que permiten por ejemplo capturar el pk seleccionando sobre la vista o dividir un evento existente.

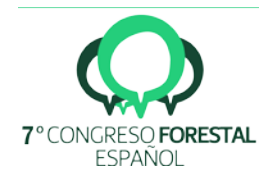

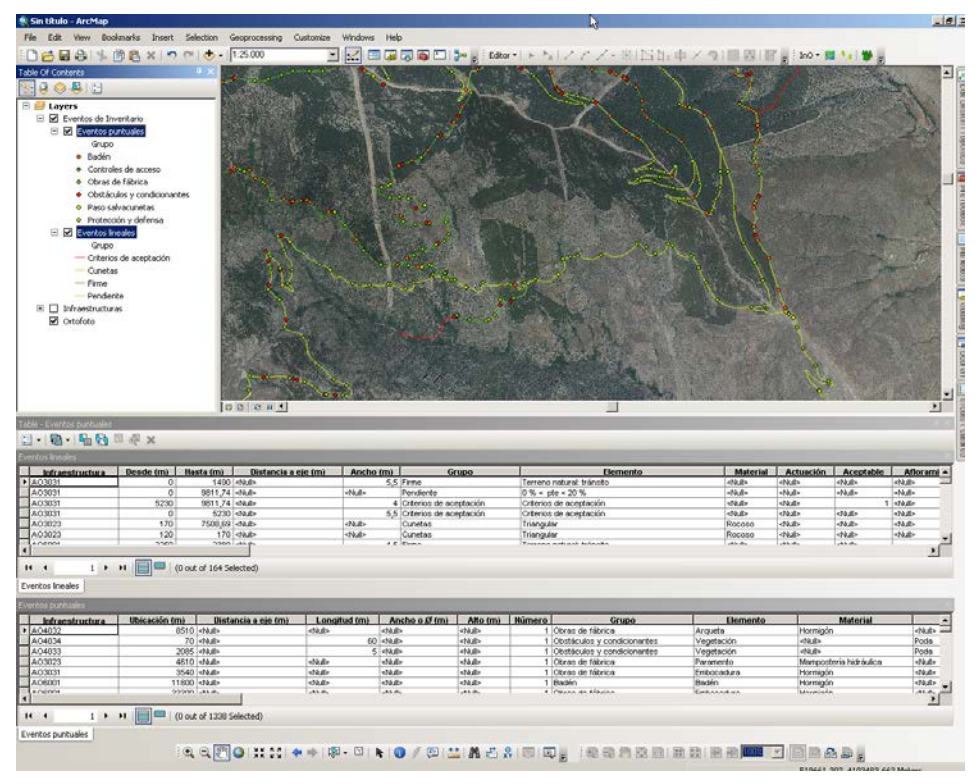

Figura 5. Representación de eventos puntuales y lineales resultantes de la orden Añadir eventos de inventario. El usuario obtiene una representación más familiar de las características de los caminos, donde cada evento ocupa una registro y los estados se han transformado en columnas.

El administrador de la red de caminos distribuyó estos entre los técnicos de campo, quienes comprobaron trazas, identificaron atributos en estadillos y tomaron fotografías. Cada técnico manejó una file geodatabase que se reconciliaba periódicamente con una file geodatabase matriz. Todo este proceso queda esquematizado en la figura 6.

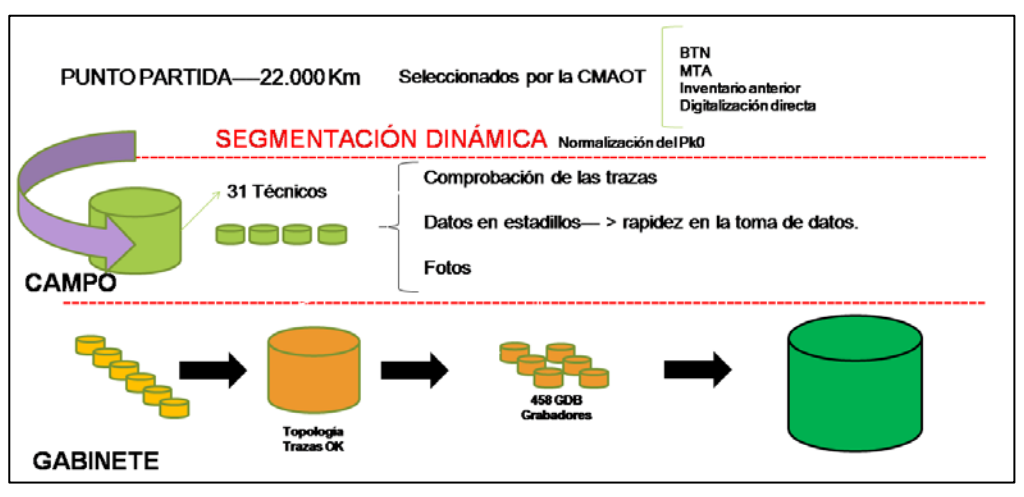

Figura 6. Esquema de trabajo de levantamiento de información.

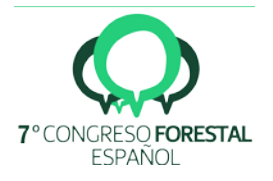

Una vez finalizado el inventario, es necesario definir procedimientos para (1) la gestión de incidentes en la red de caminos, (2) georeferenciación de inversiones y (3) actualización de inventario. Este flujo se esquematiza en la figura 7.

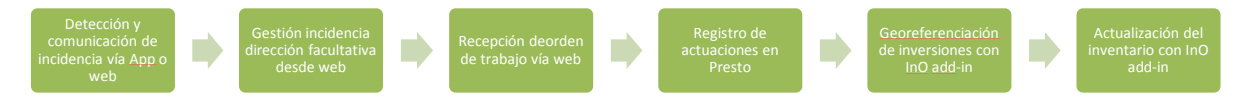

Figura 7. Flujo de trabajo desde la detección de incidentes en caminos hasta la actualización del inventario.

Para la comunicación de incidencias se ha creado un formulario en la App Survey123. Los agentes de medio ambiente puedan describir qué problemas presentan los caminos y su ubicación en tiempo real. Este mismo formulario también está disponible en una URL (figura 8).

La dirección facultativa utiliza una web como cuadro de mando desde donde decide si deriva la incidencia a Tragsa para su resolución o si la anula (figura 9).

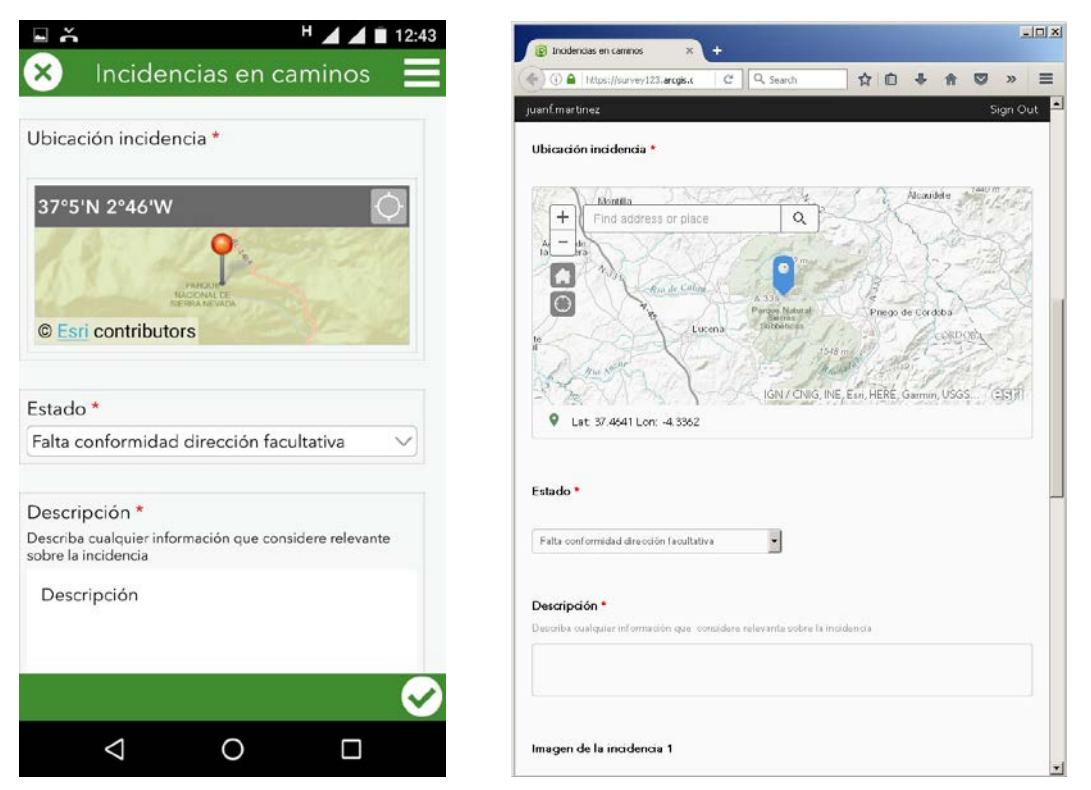

Figura 8. Formulario en la App Survey123 y formulario web para comunicar incidencias en caminos.

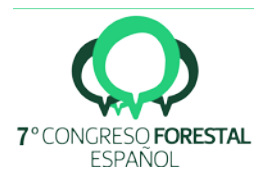

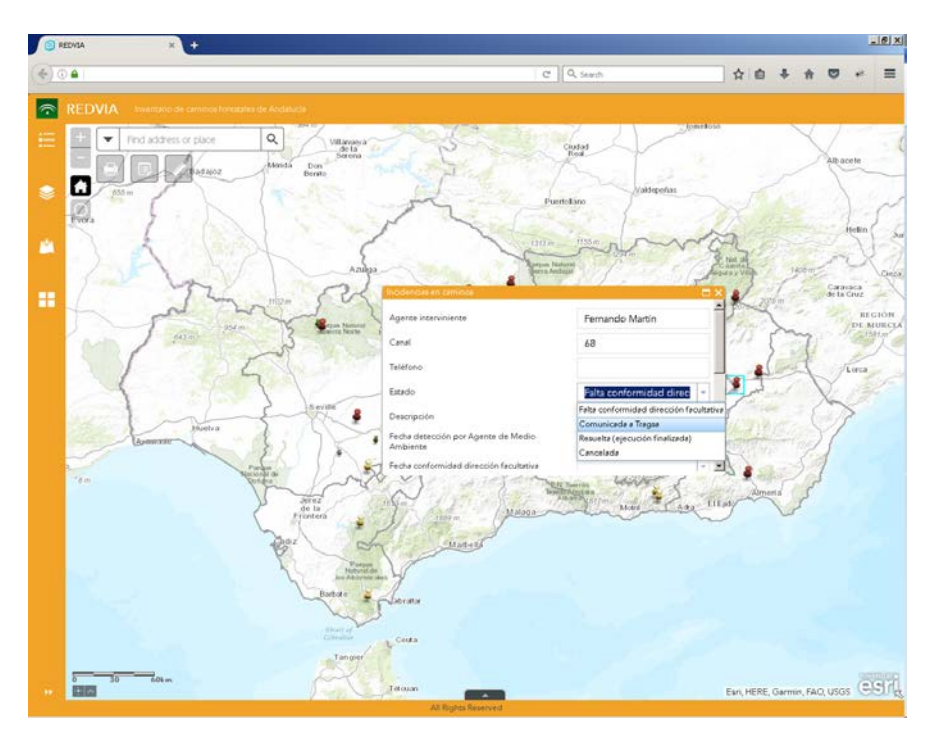

Figura 9.Cuadro de mando vía web donde se visualizan los incidentes generados con la App Survey123 o el formulario de la figura 8. La dirección facultativa decide si una nueva incidencia (rojo) la deriva a Tragsa para su resolución (amarilla) o si la archiva. Tragsa recibe la orden de trabajo como una chincheta amarilla y al finalizar cambia su color a verde.

Para el registro de inversiones derivadas de estas incidencias (tercer apartado de la estrategia de prevención de riesgos), InO add-in incorpora un segundo formulario al que importar archivos Presto. Para la localización espacial de las partidas los técnicos que emiten las certificaciones describen las mediciones de una forma predeterminada:

- matrícula de camino y pk para inversiones puntuales
- matrícula de camino y pk inicial y pk final para inversiones puntuales (figura 10)

| A Al Presto[1]-D:\02_TRABAJO\1601074 REDVIA y Séptimo                  | o Congre         | eso Forest    | \articulo\d                                           | lata_dev                 | \Al.Prest                  | :oObra - [Pi                   | esupuest                  | o]           |              |         | _ 🗆 🗵             |
|------------------------------------------------------------------------|------------------|---------------|-------------------------------------------------------|--------------------------|----------------------------|--------------------------------|---------------------------|--------------|--------------|---------|-------------------|
| =12 Archivo Edición Ver Asistentes Herramientas Macros Cál             | tulos <u>I</u> n | formes Ven    | tana Ayud                                             | a                        |                            |                                |                           |              |              |         | _ 8 ×             |
| D 🗳 🔲 🚼 ᄤ 🔒   🐰 🖻 🛍 🧐 👪 🗠 🔹 🤇                                          | $\geq  K $       |               |                                                       | 3                        |                            |                                |                           |              |              |         |                   |
| 🗄 🖆 🔡 🔛 😫 Q* 🔟 🖬 10 🤜 📼 🎧 🏟                                            | 🗟 🔬 I            | n 🖬 😑         |                                                       |                          |                            |                                |                           |              |              |         |                   |
| 🔁 Nivel 👖 🔽 Certificación 💽 Fase 👖 🔽 🕇                                 | T 🏭 I            | 🇑 🛯 🜖         |                                                       | 2 🕌                      | 💌   😰                      | * 🗂 🤝                          | r 💖 🗙                     | 🗟 🦻          |              |         |                   |
| REVIA_ALMERÍA > A01035 Camino El Chortal > Acondicionamiento de        | el firme: A      | ctuación line | <u>al</u> > <u>&lt; Desv</u> e<br><u>&gt; Limpi</u> e | erbe de ca<br>eza cuneta | aminos para<br>as retroexc | i su conserva<br>avadora, prof | <u>ción</u><br>.≺=70 cm a | lta vegetac  | ion          |         |                   |
| Código NatC Info Ud Resumen<br>107002 rtseE m² Escarificado superficia | l firmes         | granulares    | <=20 cm                                               | CanPr                    | es Car<br>1.50             | Cert PorC                      | ertPres                   | Pres<br>0,15 | Cert<br>0,15 | ImpPres | ImpCert<br>225,00 |
| 1 M01077 - 😽 💡 h Motoniveladora 131/16                                 | 0 CV             |               |                                                       | 0,00                     | <mark>20</mark> 0,1        | 0020                           | 100,00                    | 70,8500      | 70,8500      | 0,14    | 0,14              |
| 2 %2.5Cl 🔏 😲 % Costes indirectos 2,5%                                  | )                |               |                                                       | 0,00                     | 14 0,                      | 0014                           | 100,00                    | 2,50         | 2,50         | 0       | 0                 |
| <u>3</u> %4.0GG 🗹 🚏 % Gastos generales 4,0%                            | 6                |               |                                                       | 0,00                     | 14 0,                      | 0014                           | 100,00                    | 4,00         | 4,00         | 0,01    | 0,01              |
|                                                                        |                  |               |                                                       |                          |                            |                                |                           |              |              |         |                   |
| Medición 01.2/I07002 m² Escarificado superficial firme                 | s granu          | lares <=20    | ) cm                                                  |                          |                            |                                |                           |              |              |         |                   |
| Certificación 🔽 🔛 😰 🛃 🐨                                                | Ж                |               |                                                       |                          |                            |                                |                           |              |              |         |                   |
| Actividad FaseCert Comentario                                          | N                | Longitud      | Anchura                                               | Altura                   | Fórmula                    | Cantidad                       | CanCert                   |              |              |         |                   |
|                                                                        |                  |               |                                                       |                          |                            |                                | 1.500,00                  |              |              |         |                   |
| 1 Actividad ACT0010 🔽 1 🔽 AO1035 6050 6150                             | 1                | 100,00        | 5,00                                                  |                          |                            | 500,00                         |                           |              |              |         |                   |
| 2 Actividad ACT0010 🔽 1 🗸 AO1035 6730 6830                             | 1                | 100,00        | 5,00                                                  |                          |                            | 500,00                         |                           |              |              |         |                   |
| 3 Actividad ACT0010 🔽 1 🔽 AO1035 7030 7130                             | 1                | 100,00        | 5,00                                                  |                          |                            | 500,00                         |                           |              |              |         |                   |
|                                                                        |                  |               |                                                       |                          |                            |                                |                           |              |              |         |                   |
|                                                                        |                  |               |                                                       |                          |                            |                                |                           |              |              |         |                   |

Figura 10. Mediciones relativas a la primera certificación del expediente Modernización y mejora de los caminos forestales en la provincia de Almería, unidad de obra escarificado superficial firmes granulares <= 20 cm en el camino A01035.

Este es el único requisito para saber dónde se realiza el gasto: describir las mediciones con cierta estructura. Esta información se emplea para actualizar el inventario.

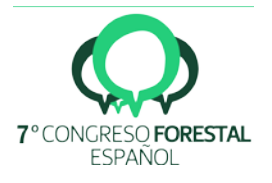

Se identificaron 21.221 Km que cumplían las condiciones descritas en la metodología.

Las tablas 1 y 2 recogen las estadísticas del inventario. Los totales de estas tablas difieren de los indicados en el resumen, 856.664 para eventos lineales y 212.073 para eventos puntuales, porque se debe tener en cuenta que por ejemplo una obra de fábrica suele componerse de tres eventos puntuales (arqueta, caño y embocadura). En las tablas siguientes computa como un solo elemento.

| Grupo                       | Cantidad |
|-----------------------------|----------|
| Obras de fábrica            | 47.161   |
| Badenes                     | 26.285   |
| Obstáculos y condicionantes | 15.022   |
| Protección y defensa        | 7.937    |
| Pasos salvacunetas          | 6.925    |
| Controles de acceso         | 3.455    |
| Señalización                | 2.823    |
| Obras de paso               | 857      |
| Marcos                      | 171      |
| Túneles                     | 55       |

Tabla 1. Elementos singulares inventariados.

Tabla 2. Número de elementos lineales inventariados. También se incluyen los kilómetros de cada grupo.

| Grupo                             | Tramos | Km     |
|-----------------------------------|--------|--------|
| Criterios de aceptación descritos | 9.572  | 21.221 |
| Firme                             | 47.182 | 20.023 |
| Pendiente                         | 13.545 | 19.876 |
| Cunetas                           | 15.361 | 15.089 |

Existen un total de 31.060 fotografías que completan la descripción de estos eventos.

Al abordar la difusión del inventario y para darle cabida a usuarios que no dispusieran de ArcMap o que no tuvieran tiempo de familiarizarse con el add-in, se generaron cuatro productos:

- Colección de 231 mapas 1:50.000 en formato PDF (figura 11). Sigue la retícula del 1:50.000 para que se puedan escalar al siguiente producto, mapas 1:10.000.
- Colección de 1.341 mapas 1:10.000 (figura 12). Estos PDF permiten seleccionar qué atributos representar.
- Eventos como capas de puntos y líneas (figura 13). Permiten cargar el inventario en ArcMap cuando no se dispone de InO add-in.
- Consulta Online a través de web y de la App Collector. Esta última permite el trabajo offline (figura 14).

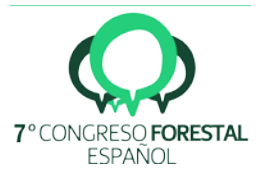

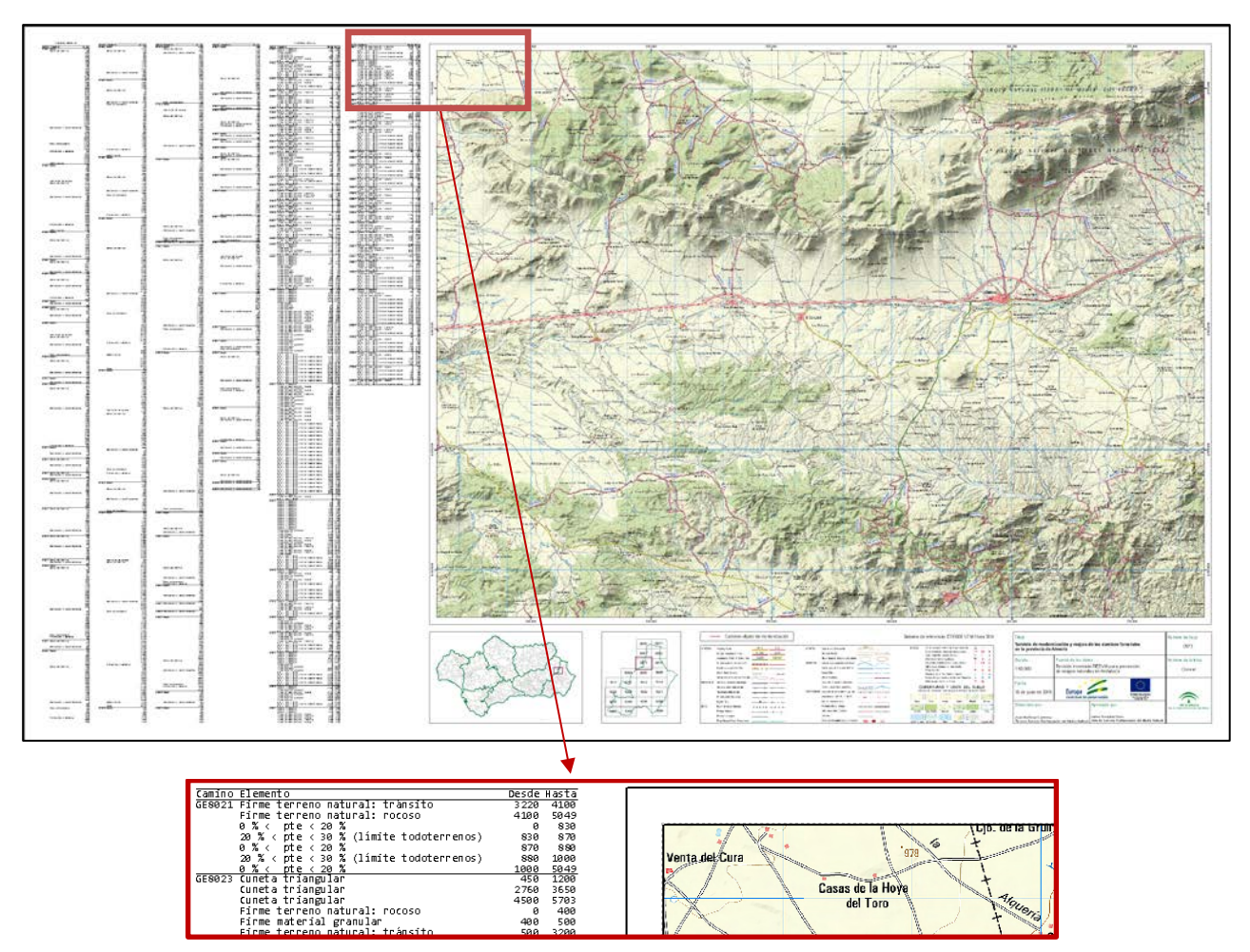

Figura 11. Ejemplo de mapa 1:50.000. En el detalle se observa como a la izquierda del mapa existe un índice con la información y a la derecha como los caminos incluyen sus pks.

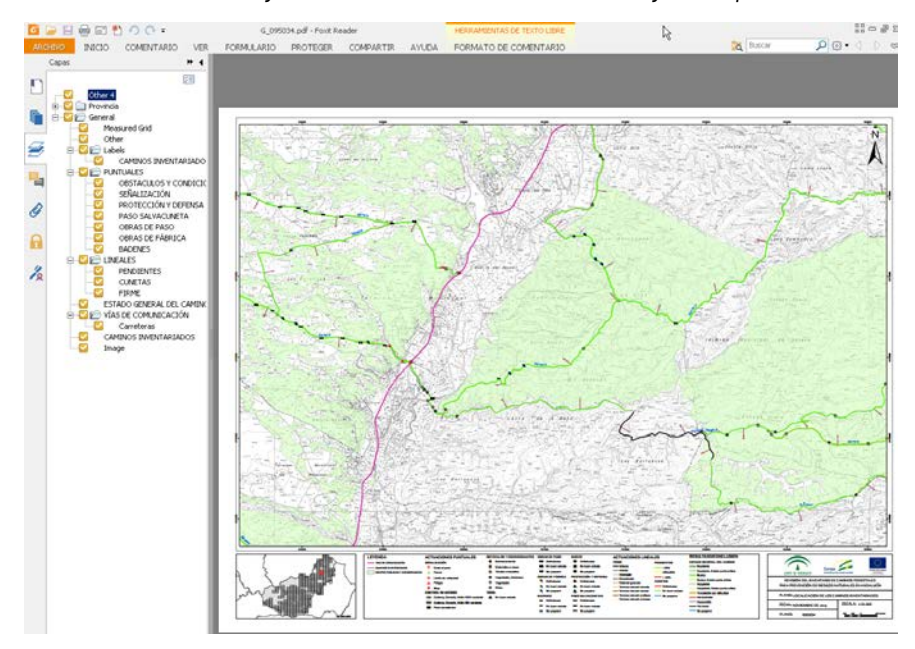

Figura 12. Mapas 1:10.000 del inventario de caminos. Se observa a la izquierda como se puede controlar la visibilidad de los distintos atributos inventariados.

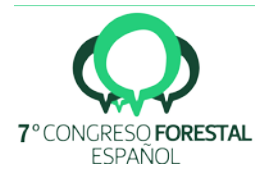

| File Edit View Go Geoprocessing           | Customize Window | vs Help     |                |          |               |               |
|-------------------------------------------|------------------|-------------|----------------|----------|---------------|---------------|
| 🗄 🛍 📾 💣 🛍 🗙 🔡 🎬                           |                  | 🔊 🖸   🐎 🖕 i | € <i>Q</i> 2 m | 0 4 +    | • 0           |               |
| Catalog Tree 🛛 🕂 🗙                        | Contents Preview | Description |                |          |               |               |
|                                           | OBJECTID *       | MATRICULA   | DESDE m        | HASTA m  | DIST A        | Ancho 🔺 🕺     |
|                                           | ▶ 93 H           | (04002      | 0              | 1435,29  | <null></null> |               |
| 🛨 redvia_lineas                           | 121 🖻            | (S3026      | 0              | 550      | <null></null> |               |
| 🖸 redvia_puntos                           | 144 H            | (S3026      | 1400           | 1882,23  | <null></null> | <null></null> |
| 💽 redvia.mxd                              | 285 M            | (S3001      | 0              | 1170     | <null></null> | <null></null> |
| 🗉 🧮 4 INVENTARIO COMPLETO                 | 679 H            | (04002      | 110            | 1435,29  | <null></null> |               |
|                                           | L 696 №          | (S3026      | 550            | 1400     | <null></null> | <null></null> |
|                                           | 1025 M           | (S3001      | 0              | 2861,56  | <null></null> | ×             |
| RECYCLER                                  | 1263             | (S3001      | 1660           | 1840     | <null></null> | <null></null> |
| System Volume Information                 | 1547 M           | (S3026      | 1400           | 1882,23  | <null></null> | [ [ ]         |
| 📮 Visual Studio 2010 👘 🗌                  | 1772 P           | (\$3026     | 0              | 550      | <null></null> |               |
| VS_EXPBSLN_x64_enu.CAB                    | •                |             |                |          |               | ► 1 0         |
| :\ENTREGA_DELEGACIONES_160711\4:          | 🗄 🕶 I4 🖪         | 1 ▶ ▶       | 📄   (of        | f 85664) |               |               |
|                                           | Preview: Table   | •           | •              |          |               |               |
| File Geodatabase Feature Dataset selected |                  |             |                |          |               |               |

Figura 13.- Capas generadas con los eventos. Se accede al inventario sobre ArcMap cuando no se cuenta con el add-in, ya que son dos feature classes independientes.

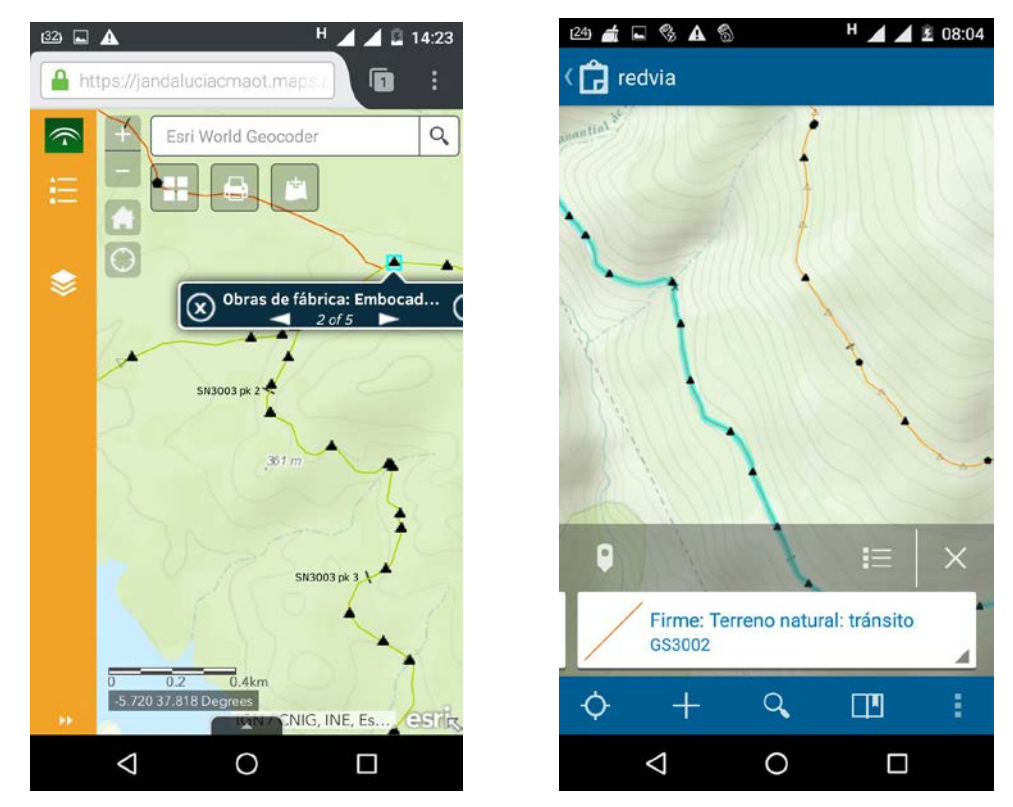

Figura 14.- REDVIA Online. Se consulta el inventario a través de cualquier navegador web (izquierda) o con la App gratuita Collector para el trabajo offline (derecha)

En relación al módulo de obras, en la figura 15 se ve cómo las mediciones que se vieron en la figura 10 se han convertido en eventos, en este caso lineales. Este formulario se obtiene pulsando

Por último, InO add-in, igual que incluye formularios para la gestión de las tablas, aporta módulos para la gestión estadística de la información. Es sencillo obtener resúmenes por cualquier ámbito geográfico, ya que solo hay que intersecar la información.

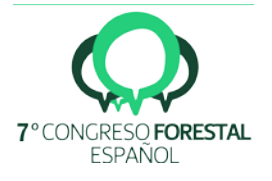

|                                                                                                    | Customize | e Windows                                                                   | Help                     |                                                               |                                                                                                    |                                                            |                              |                                                                                                    |                                                                                      |                                                                                                    |                                                                     |                                                                                                    |                                                    |
|----------------------------------------------------------------------------------------------------|-----------|-----------------------------------------------------------------------------|--------------------------|---------------------------------------------------------------|----------------------------------------------------------------------------------------------------|------------------------------------------------------------|------------------------------|----------------------------------------------------------------------------------------------------|--------------------------------------------------------------------------------------|----------------------------------------------------------------------------------------------------|---------------------------------------------------------------------|----------------------------------------------------------------------------------------------------|----------------------------------------------------|
| i 🗋 🚰 🖶 🕼   % 💼 🛍 🗙   🏷 🗠   🕁 -   1:4.000                                                                                                    |           | 🖸 🔜 🗉                                                                       | 1 🗊 🗔                    | i 💽 🖸                                                         | 📴 🚽 Editor                                                                                                    | -   > > <sub>A</sub>                                       | 121                          | * 母・悪!                                                                                                    |                                                                                      | $ X \delta $                                                                                                    |                                                                     | 💡 🖕 İnO                                                                                                    | - 🔛 🍕                                              |
| Table Of Contents                                                                                                    |           |                                                                             |                          |                                                               |                                                                                                    |                                                            |                              |                                                                                                    |                                                                                      |                                                                                                    | _                                                                   | g                                                                                                    |                                                    |
|                                                                                                    |           |                                                                             |                          |                                                               |                                                                                                    |                                                            | - 390                        |                                                                                                    |                                                                                      |                                                                                                    | 1                                                                   | 500                                                                                                    |                                                    |
| 🗆 🥩 Layers                                                                                                    |           |                                                                             |                          |                                                               | /                                                                                                    | $\times$                                                   | 0                            |                                                                                                    |                                                                                      |                                                                                                    | 5700                                                                |                                                                                                    |                                                    |
| □ ✓ Infraestructuras                                                                                                    |           |                                                                             |                          |                                                               |                                                                                                    |                                                            | 48                           | 401                                                                                                    | 1035                                                                                 |                                                                                                    | 1                                                                   |                                                                                                    |                                                    |
| E V Lineales                                                                                                    |           |                                                                             |                          | $\sim$                                                        | × _                                                                                                    | A                                                          | 2062                         |                                                                                                    |                                                                                      | +                                                                                                    |                                                                     |                                                                                                    |                                                    |
|                                                                                                    |           |                                                                             |                          | 1                                                             | 4100                                                                                                    |                                                            | T                            | 200                                                                                                    |                                                                                      | 800                                                                                                    |                                                                     |                                                                                                    |                                                    |
| Poligonales                                                                                                    |           |                                                                             |                          | 1                                                             | 5 F                                                                                                    |                                                            | ~ `                          |                                                                                                    |                                                                                      | 40                                                                                                    |                                                                     |                                                                                                    |                                                    |
|                                                                                                    |           |                                                                             |                          | 14200 g                                                       | . ( 🛩                                                                                                    |                                                            |                              |                                                                                                    |                                                                                      |                                                                                                    |                                                                     |                                                                                                    |                                                    |
|                                                                                                    |           |                                                                             |                          | / *                                                           | 5) <mark>6</mark> 7                                                                                                    |                                                            |                              |                                                                                                    |                                                                                      |                                                                                                    |                                                                     |                                                                                                    |                                                    |
|                                                                                                    |           | 8                                                                           | 12                       | . /                                                           | ×                                                                                                    | 0                                                          |                              |                                                                                                    |                                                                                      |                                                                                                    |                                                                     |                                                                                                    |                                                    |
|                                                                                                    | ,         | (†                                                                          | 00                       |                                                               |                                                                                                    |                                                            |                              |                                                                                                    |                                                                                      |                                                                                                    |                                                                     |                                                                                                    |                                                    |
|                                                                                                    |           |                                                                             | Ē                        | < _ ,                                                         | 1                                                                                                    |                                                            |                              |                                                                                                    |                                                                                      |                                                                                                    |                                                                     |                                                                                                    |                                                    |
| 200                                                                                                    |           |                                                                             |                          |                                                               |                                                                                                    |                                                            |                              |                                                                                                    |                                                                                      |                                                                                                    |                                                                     |                                                                                                    |                                                    |
| 8 7-                                                                                                    |           |                                                                             |                          |                                                               |                                                                                                    |                                                            |                              |                                                                                                    |                                                                                      |                                                                                                    |                                                                     |                                                                                                    |                                                    |
|                                                                                                    |           | 8                                                                           |                          |                                                               |                                                                                                    |                                                            |                              |                                                                                                    |                                                                                      |                                                                                                    |                                                                     |                                                                                                    |                                                    |
|                                                                                                    |           | 3                                                                           |                          | 00                                                            |                                                                                                    |                                                            |                              |                                                                                                    |                                                                                      |                                                                                                    |                                                                     |                                                                                                    |                                                    |
|                                                                                                    |           |                                                                             |                          |                                                               |                                                                                                    |                                                            |                              |                                                                                                    |                                                                                      |                                                                                                    |                                                                     |                                                                                                    |                                                    |
| ThD add-in: obras                                                                                                    |           |                                                                             |                          |                                                               |                                                                                                    |                                                            |                              |                                                                                                    |                                                                                      |                                                                                                    |                                                                     | [                                                                                                    |                                                    |
| E SERVICIO DE MODERNIZACIÓN Y MEJORA DE LOS CAMINOS                                                                                                    |           | 1                                                                           | 1                        | Descence                                                      | _                                                                                                    |                                                            | _                            |                                                                                                    | 1                                                                                    | 1                                                                                                    |                                                                     |                                                                                                    |                                                    |
| A01035 Camino El Chortal                                                                                                    |           | Código<br>107002                                                            | Ud m²                    | Escarifica                                                    |                                                                                                    | Can                                                        | Pres                         | CanCast                                                                                                    | PorCerPres                                                                           |                                                                                                    |                                                                     |                                                                                                    |                                                    |
|                                                                                                    |           |                                                                             |                          | Locumed                                                       | do superficial                                                                                                    | 0.00                                                       | 100                          | 1 500 00                                                                                                    | Infinito                                                                             | Pres<br>0.15                                                                                                    | Cert<br>0.15                                                        | ImpPres                                                                                                    | ImpCert<br>225.00                                  |
| Acondicionamiento del firme: Actuación lineal                                                                                                    |           | 107002                                                                      |                          | firmes gra                                                    | tio superficial<br>nulares <=20 cm                                                                                                    | 0,00                                                       | 0.00                         | 1.500,00                                                                                                    | Infinito                                                                             | Pres<br>0,15                                                                                                    | Cert<br>0,15                                                        | ImpPres<br>0,00                                                                                                    | ImpCert<br>225,00                                  |
| Acondicionamiento del firme: Actuación lineal     Gompactación plano fundación, A4A7, 95% PN, con     Desverbe de caminos para su conservación                                                                                                    |           | M01077                                                                      | h                        | firmes gra                                                    | do superficial<br>nulares <=20 cm<br>idora 131/160 0                                                                                   | 0,00<br>V                                                  | 0,00                         | 1.500,00                                                                                                    | Infinito                                                                             | Pres<br>0,15<br>70,85                                                                                                 | Cert<br>0,15<br>70,85                                               | ImpPres<br>0,00<br>0,14                                                                                                    | 0,14                                               |
| Acondicionamiento del firme: Actuación lineal     B Compactación plano fundación, A4A7, 55% PN, con     B Z Desyneb de caminos para su conservación     B Z Escarificado superficial firmes granulares <=20 cm                                                                                                    |           | M01077<br>%2.5Cl                                                            | h<br>%                   | firmes gra<br>Motonivela<br>Costes ind                        | dosuperficial<br>nulares <=20 cm<br>idora 131/160 C<br>rectos 2,5%                                                                     | 0,00                                                       | 0,00                         | 0,00                                                                                                    | 1,00<br>1,00                                                                         | Pres<br>0,15<br>70,85<br>2,50                                                                                         | Cert<br>0,15<br>70,85<br>2,50                                       | 0,00                                                                                                    | 0,14                                               |
| Acondicionamiento del firme: Actuación Inreal     Compactación plano fundación, A4A7, 55% PN, con     Seguebe de caminos para su conservación     Escarificado superficial firmes granulares (~20 cm     Escarificado superficial firmes granulares (~20 cm     Escarificado superficial  |           | M01077<br>%2.5Cl<br>%4.0GG                                                  | h<br>%<br>%              | firmes gra<br>Motonivela<br>Costes ind<br>Gastos ge           | to superficial<br>nulares <=20 cm<br>idora 131/160 C<br>rectos 2,5%<br>nerales 4,0%                                                    | 0,00                                                       | 0,00<br>0,00<br>0,00         | 0,00<br>0,00<br>0,00                                                                                                    | Infinito 1,00 1,00 1,00 1,00                                                         | Pres<br>0,15<br>70,85<br>2,50<br>4,00                                                                                 | Cert<br>0,15<br>70,85<br>2,50<br>4,00                               | ImpPres<br>0,00<br>0,14<br>0,00<br>0,01                                                                                                    | 0,14<br>0,00<br>0,01                               |
| Acondicionaniento del líme: Actuación lineal     Compactación plano lundación, 44-47, 95% PN, con     Desyethe de caminos pas a su comervación     Escarricada superficial límes granulaes «20 cm     Escarricada superficial límes granulaes «20 cm     Escarricada superficial límes granulaes «20 cm     Escarricada superficial límes granulaes «20 cm     Escarricada superficial límes granulaes «20 cm     Escarricada superficial límes granulaes «20 cm     Escarricada superficial límes granulaes (~20 cm     Escarricada superficial límes granulaes (~20 cm     Escarricada superficial líme |           | M01077<br>%2.5Cl<br>%4.0GG                                                  | h<br>%<br>%              | firmes gra<br>Motonivela<br>Costes ind<br>Gastos ge           | do superficial<br>iulares <=20 cm<br>idora 131/160 C<br>rectos 2,5%<br>herales 4,0%                                                    | 0,00                                                       | 0,00                         | 0,00<br>0,00<br>0,00                                                                                                    | 1,00<br>1,00<br>1,00                                                                 | Pres<br>0,15<br>70,85<br>2,50<br>4,00                                                                                 | Cert<br>0,15<br>2,50<br>4,00                                        | ImpPres           0,00           0,14           0,00           0,00           0,01                                                                                                    | ImpCert<br>225,00<br>0,14<br>0,00<br>0,01          |
| Acondicionamiento del líme: Actuación Ineal     Compactación plano lundación, A4A7, 55% PN, con     Escanticado superificial límes granulares (=20 cm)     Escanticado superificial límes granulares (=20 cm)     Escanticado superificial límes (=20 cm)     Escanticado superificial límes (=20 cm)     Escanticado superificial límes (=20 cm)     Escanticado superificial límes (=20 cm)     Escanticado superificial límes (=20 cm)     Escanticado superificial límes (=20 cm)     Escanticado superificial límes (=20 cm)     Escanticado superificial límes (=20 cm)     Escanticado superificial límes (=20 cm)     Escanticado superificial límes (=20 cm)     Escanticodo superificial límes (=20 cm)     Escanticado superificial lí | 4         | M01077<br>%2.5Cl<br>%4.0GG                                                  | h<br>%<br>%              | Firmes gra<br>Motonivela<br>Costes ind<br>Gastos ge           | do superficial<br>nulares <=20 cm<br>idora 131/160 C<br>rectos 2,5%<br>herales 4,0%                                                    | 0,00                                                       | 0,00                         | 0,00<br>0,00<br>0,00                                                                                                    | 1,00<br>1,00<br>1,00                                                                 | <ul> <li>Pres<br/>0,15</li> <li>70,85</li> <li>2,50</li> <li>4,00</li> </ul>                                          | Cert<br>0,15<br>70,85<br>2,50<br>4,00                               | 0,00<br>0,00<br>0,14<br>0,00<br>0,01                                                                                                    | ImpCert<br>225,00<br>0,14<br>0,00<br>0,01          |
| Acondicionamiento del firme: Actuación Ineal     Compactación plano fundación, A4A7, 55% PN, con     Desyebe de caminos para su conservación     Escarticado superficial firmes granulares (=20 cm)     Escarticado superficial firmes granulares (=20 cm)     Escarticado superficial firmes granulares (=20 cm)     Escarticado superficial firmes prantes (=20 cm)     Escarticado superficial firmes prantes (=20 cm)     Escarticado superficial firmes prantes (=20 cm)     Escarticado superficial firmes prantes (=20 cm)     Escarticado superficial firmes prantes (=20 cm)     Escarticado superficial firmes (=20 cm)     Escarticado superficial firmes (=20 cm)     Escarticado superficial firmes (=20 cm)     Escarticado superficial = E1 toni     Escarticado superficial = E1 toni     Escarticado superficiado superficial = E1 toni     Escarticado superficial = E1 toni  | 4         | M01077<br>%2.5Cl<br>%4.0GG                                                  | h<br>%<br>%              | firmes gra<br>Motonivela<br>Costes ind<br>Gastos ge           | do superincial<br>nulares <=20 cm<br>idora 131/160 C<br>rectos 2,5%<br>herales 4,0%                                                    | 0,00                                                       | 0,00                         | 0,00<br>0,00<br>0,00                                                                                                    | Infinito 1,00 1,00 1,00                                                              | <ul> <li>Pres<br/>0,15</li> <li>70,85</li> <li>2,50</li> <li>4,00</li> </ul>                                          | Cert<br>0,15<br>2,50<br>4,00                                        | ImpPres<br>0,00<br>0,14<br>0,00<br>0,01                                                                                                    | ImpCett<br>225,00<br>0,14<br>0,00<br>0,01          |
| Acondicionamiento del firme: Actuación Ineal     Compactación plano turdación, A4A7, 5%; PN, con     Desyethe de caminos para su connevración     Desyethe de caminos para su connevración     Desyethe de caminos para su connevración     Desyethe de caminos     Peresente de caminos     Peresente de caminos     Perese | ↓<br>Fase | M01077<br>%2.5Cl<br>%4.0GG                                                  | h<br>%<br>%              | firmes gra<br>firmes gra<br>Costes ind<br>Gastos ge           | do superficial<br>iulares <=20 cm<br>dora 131/160 C<br>rectos 2,5%<br>rerales 4,0%                                                     | 0,00                                                       | 0,00<br>0,00<br>0,00         | 0,00<br>0,00<br>0,00                                                                                                    | Infinito 1,00 1,00                                                                   | <ul> <li>Pres<br/>0,15</li> <li>70,85</li> <li>2,50</li> <li>4,00</li> </ul>                                          | Cert<br>0,15<br>2,50<br>4,00                                        | 1000 000 0000 0000 0000 0000 0000 0000                                                                                                    | ImpCett<br>225,00<br>0,14<br>0,00<br>0,01          |
| Acondicionamiento del líme: Actuación lineal     Desyethe de camino pasa su contevación     Desyethe de camino pasa su contevación     Desyethe de camino pasa su contevación     Desyethe de camino pasa su contevación     Deste de denais ettrescavadora, pról. «70 cm alta     Des de denais, ectuación puntual     Des de denais, ectuación puntual     Des de denais, ectuación pu | ↓<br>Fase | M01077<br>%2.5Cl<br>%4.0GG<br>Cett<br>Tipo<br>report (a                     | h<br>%<br>%              | firmes gra<br>firmes gra<br>Costes ind<br>Gastos ge           | Desplee<br>ulares <= 20 cm<br>dora 131/160 C<br>rectos 2,5%<br>nerales 4,0%                                                            | 0,00                                                       | 0,00<br>0,00<br>0,00         | ncia Anu                                                                                                    | Infinito<br>1,00<br>1,00                                                             | <ul> <li>Pres<br/>0,15</li> <li>70,85</li> <li>2,50</li> <li>4,00</li> </ul>                                          | Cert<br>0,15<br>70,85<br>2,50<br>4,00<br>Fase                       | ImpPres<br>0,00<br>0,14<br>0,00<br>0,01<br>0,01<br>Cantidad                                                                                                    | ImpCert<br>225,00<br>0,14<br>0,00<br>0,01          |
| Acondicionamiento del líme: Actuación Ineal     Desyebe de camino para su conservación     Desyebe de camino para su conservación     Desyebe de camino para su conservación     Dessebe de camino para su conservación     Desseb de dense camino para su conservación     Desseb de dense conservación     Desseb de dense conservación     Desseb de dense conservación     Desseb de dense conservación     Desseb de dense conservación     Desseb de dense conservación     Desseb de denservación     Desseb de denservación     Ad3010 Camino Carlal - El Alamo     Ad3010 Camino Carlal - El Alamo     Ad3010 Camino Carlal - El Alamo     Desseb de denservación     Desseb de denservación     Desseb de denservación     Desseb de denservación     Seguidad y Salud                                                                                                    | Fase      | KOODE<br>MOTOZZ<br>%2.5CI<br>%4.0GG<br>Cert<br>Tipo<br>geometría<br>Línea   | h<br>%<br>%<br>ificación | Motonivela<br>firmes gra<br>Costes ind<br>Gastos ge<br>Nombre | do superincial<br>julares <= 20 cm<br>dora 131/160 C<br>rectos 2,5%<br>nerales 4,0%<br>Desde<br>(m)<br>6050 cm                         | 0,00                                                       | 0,00<br>0,00<br>0,00<br>0,00 | ncia (m)                                                                                                    | 1,00<br>1,00<br>1,00                                                                 | <ul> <li>Pres<br/>0,15</li> <li>70,85</li> <li>2,50</li> <li>4,00</li> </ul>                                          | Cert<br>0,15<br>70,85<br>2,50<br>4,00<br>Fase                       | ImpPres<br>0,00<br>0,14<br>0,00<br>0,01<br>0,01<br>Cantidad                                                                                                    | mpCett<br>225,00<br>0,14<br>0,00<br>0,01           |
| Acondicionamiento del firme: Actuación Ineal     Barcompactación plano fundación, A4A7, 552 PN, con     Barcompactación plano fundación, A4A7, 552 PN, con     Barcompactación plano fundación, A4A7, 552 PN, con     Barcompactación plano fundación, A4A7, 552 PN, con     Barcompactación plano fundación, A4A7, 552 PN, con     Barcompactación plano fundación plano fundación     Barcompactación plano fundación plano fundación p | Fase      | K01077<br>%2.5Cl<br>%4.0GG<br>Cert<br>Tipo<br>geometría<br>Línea<br>Línea   | h<br>%<br>%<br>ificación | Nombre<br>01035                                               | to superineal<br>ulares <= 20 cm<br>dora 131/160 C<br>rectos 2,5%<br>herales 4,0%<br>Desde<br>(m)<br>6,050,00<br>6,730,00              | 0,00                                                       | 0,00<br>0,00<br>0,00<br>0,00 | ncia (m) (m)                                                                                                    | check res<br>Infinito<br>1,00<br>1,00<br>1,00<br>1,00<br>1,00<br>1,00<br>1,00<br>1,0 | <ul> <li>Pres<br/>0,15</li> <li>70,85</li> <li>2,50</li> <li>4,00</li> </ul> Fecha 5/12/2016                          | Cert<br>0,15<br>70,85<br>2,50<br>4,00<br>Fase<br>1                  | ImpPres<br>0,00 0<br>0,14 0<br>0,00 0<br>0,01 0<br>Cantidad                                                                                                    | mpCett<br>225,00<br>0.14<br>0.00<br>0.01           |
| Acondicionamiento del lime: Actuación Ineal     Desyethe de caminos para su contervación     Escarricado superficial limes granulares <20 cm     Escarricado superficial limes granulares <20 cm     Escarricado superficial limes granulares <20 cm     Escarricado superficial limes granulares <20 cm     Escarricado superficial limes granulares <20 cm     Escarricado superficial limes granulares <20 cm     Escarricado superficial limes granulares <20 cm     Escarricado superficial limes granulares <20 cm     Escarricado superficial limes granulares <20 cm     Escarricado superficial limes granulares <20 cm     Escarricado superficial limes granulares <20 cm     Escarricado superficial limes de camino     Escarricado superficial limes de limes     Acondo Escarrico Canina - Algibe del Marqués     Escarricado de Caldad     Escarricado superficial limes     Acondo de Caldad     Escarricado superficial limes     Acondo de Caldad     Escarricado y Salud                                                                                                    | Fase      | M01077<br>\$2.5Cl<br>\$4.0GG<br>Cett<br>Tipo<br>geometría<br>Línea<br>Línea | ificación                | Vombre<br>01035<br>001035<br>01035                            | Desde<br>(m)<br>6.050,000<br>0.050,000<br>0.730,000<br>0.730,000<br>0.030,000<br>0.030,000<br>0.030,000                                | 0,00<br>V<br>Hasta<br>(m)<br>6.150,0<br>6.830,0<br>7,130,0 | 0,00<br>0,00<br>0,00<br>0,00 | ncia Anic<br>(m) (m)                                                                                                    | thrinko<br>1,00<br>1,00<br>1,00<br>1,00<br>1,00<br>1,00<br>1,00<br>1,0               | <ul> <li>Pres<br/>0,15</li> <li>70,85</li> <li>2,50</li> <li>4,00</li> </ul> Fecha 5/12/2016 5/12/2016 5/12/2016      | Cert 0,15<br>70,85<br>2,50<br>4,00<br>Fase<br>1<br>1<br>1<br>1<br>1 | ImpPres<br>0,00 0<br>0,14 0<br>0,00 0<br>0,01 0<br>0,01 0<br>0<br>0,01 0<br>0<br>0,01 0<br>0<br>0,01 0<br>0<br>0,01 0<br>0<br>0,01 0<br>0<br>0,01 0<br>0,00 0<br>0,000 0<br>0,000 0<br>0,00000000 | mpCett<br>225,00<br>0.14<br>0.00<br>0.01           |
| Acondicionamiento del líme: Actuación lineal                                                                                                    | Fase      | M01077<br>22.5Cl<br>24.0GG<br>Cert<br>Tipo<br>geometría<br>Línea<br>Línea   | ificación                | Nombre<br>01035<br>01035                                      | Do superficial<br>ulares <= 20 cm<br>dora 131/160 C<br>rectos 2,5%<br>herales 4,0%<br>Desde<br>(m)<br>6,050,00<br>6,730,00<br>7,030,00 | Hasta<br>(m)<br>6.150,(<br>6.830,(<br>7.130,0              | 0,00<br>0,00<br>0,00<br>0,00 | Lancen<br>1.500,000<br>0.000<br>0.0000<br>0.0000<br>0.00000<br>0.00000<br>0.0000<br>0.00000<br>0.00000<br>0.000000<br>0.00000<br>0.0000<br>0.00000000 | thrinko<br>1,00<br>1,00<br>1,00<br>1,00<br>1,00<br>1,00<br>1,00<br>1,0               | <ul> <li>Pres<br/>0,15</li> <li>70,855</li> <li>2,50</li> <li>2,50</li> <li>4,00</li> </ul> Fecha 5/12/2016 5/12/2016 | Cert 0,15 70,85 2,50 4,00 Fase 1 1 1 1                              | ImpPres           0,00           0,14           0,00           0,01           0,01           0,01           0,01           0,01           0,01           0,01           0,01           0,01           0,01           0,01           0,01           0,01           0,01           0,01           0,01           0,01           0,01           0,01           0,01           0,01           0,01           0,01           0,01           0,01           0,01           0,01           0,01           0,01           0,01           0,01           0,01           0,01           0,01           0,01           0,01           0,01           0,01           0,01           0,01           0,01           0,01           0,01           0,01           0,01           0,01                                                                                                    | mpCett<br>225,00<br>0,14<br>0,00<br>0,01<br>)>     |
| Acondicionamiento del líme: Actuación Ineal     Desvebe de camino para au contevación     Desvebe de camino para au contevación     Desvebe de camino para au contevación     Desvebe de camino para au contevación     Desvebe de camino para au contevación     Desvebe de camino para au contevación     Desvebe de camino para au contevación     Desvebe de camino para au contevación     Desvebe de camino para au contevación     Desvebe de camino para au contevación     Desvebe de camino     Actuación para au contevación     Actuación para au contexación para au contevación     Actuación para au contexación para au contevación     Actuación para au contexación para au contexación     Actuación para au contexación para au contexación para au contexación para au contexación para au contexación     Actuación para au contexación para au contexación p | Fase      | M01077<br>%2.5Cl<br>%4.0GG<br>Cett<br>Línea<br>Línea<br>Línea               | ificación                | Nombre<br>01035<br>0,01035                                    | do superioral<br>ulares <=20 cm<br>dora 131/160 0<br>rectos 2,5%<br>Desde<br>(m)<br>6,050,00<br>6,730,00<br>7,030,00                   | Hasta<br>(m)<br>6.150,(<br>7.130,(                         | 0,00<br>0,00<br>0,00<br>0,00 | Carlen 1,500,000                                                                                                    | sho 5,00 1<br>5,00 1                                                                 | <ul> <li>Pres 0,15</li> <li>70,85</li> <li>2,50</li> <li>4,00</li> </ul> Fecha 5/12/2016 5/12/2016                    | Cert 0,15                                                           | ImpPres         0,00           0,14         0.00         0           0,01         0         0           0,01         0         0           0,01         0         0           0,01         0         0           0,01         0         0           0,01         0         0           0,01         0         0           0,01         0         0           0,01         0         0           0,01         0         0           0,01         0         0           0,01         0         0           0,01         0         0           0,01         0         0           0,01         0         0           0,01         0         0           0,01         0         0           0,01         0         0           0,01         0         0           0,01         0         0           0,01         0         0           0,01         0         0           0,01         0         0           0,01         0         0                                                                                                    | mpCett<br>225,00<br>0,14<br>0,00<br>0,01<br>↓<br>↓ |

Figura 15. Resultado de la importación del Presto con el módulo de obras. Se puede observar cómo al existir un camino AO1035 InO add-in ha transformado los comentarios de las mediciones de la figura 7 en eventos lineales. De existir un solo pk en los comentarios, serían eventos puntuales.

# 5. Discusión

InO add-in ha permitido que más de treinta técnicos se distribuyan en Andalucía, levanten información y esta quede integrada en un una sola geodatabase regional.

En relación a la comunicación de incidencias, ArcGIS Online facilita una gestión ágil de las órdenes de trabajo.

Por último y atendiendo a las obras, se ha visto como con un impacto muy bajo en las formas de trabajo existentes de los técnicos de obra y sin tareas adicionales se georeferencia la inversión con el mayor grado de precisión posible: la medición de la certificación.

#### 6. Conclusiones

Con InO add-in se ha levantado el inventario de camino con un alto grado de fiabilidad. Es extensible para inventariar cualquier otro elemento, como la infraestructura de prevención y extinción de incendios forestales.

InO add-in simplifica el control espacial y temporal de las obras.

Con ArcGIS Online se han abierto cauces de comunicación y difusión de un gran potencial, más allá de los tradicionales mapas o capas.

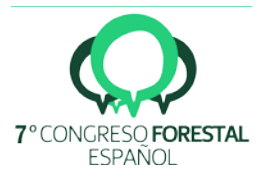

La combinación de add-ins que automaticen procesos complejos sobre ArcMap y de ArcGIS Online para el flujo de información acorta considerablemente los tiempos de formación, reduce errores y aumenta la productividad.

InO add-in se puede emplear para el inventario de otros elementos patrimoniales y para el seguimiento de sus obras. Los responsables de la red de preventivos en Andalucía han mostrado interés en su adaptación.

Las Apps Survey123 y Collector son herramientas genéricas. Se espera que a medio plazo se generalice su uso. La experiencia que los usuarios adquieren hace que sea fácil adoptarlas en otras áreas. Las fichas de seguimiento de incendios forestales son una línea abierta para la aplicación de Survey123. El intercambio de información geográfica sobre análisis de comportamiento de incendios forestales, operaciones de extinción planificadas y operaciones de extinción ejecutadas es un campo donde Collector puede tomar gran protagonismo.

# 7. Agradecimientos

Agradecer al personal de la Consejería de Medio Ambiente y Ordenación del Territorio su participación para identificar qué caminos se deben inventariar, así como la colaboración mostrada con el personal de Tragsatec que ha realizado el inventario.

Deseamos también agradecer a este personal de Tragsatec el alto grado de profesionalidad y compromiso mostrado durante la ejecución del proyecto.

# 8. Bibliografía

AMIRIAN, P.; 2013. Beginning ArcGIS for Desktop Development Using .NET. Wrox. 528 páginas.

BURKE, R.; TILDON T.; ARANA, A.; 2003. Getting to Know ArcObjects: Programming ArcGIS with VBA. ESRI Press. 436 páginas.

DAL-RÉ, R. 2001. Caminos Rurales. Mundi-Prensa Libros. 224 páginas.

ESRI Press (Creator). 2004. Linear Referencing in ArcGIS (Arcgis 9). Environmental Systems Research Institute Inc.,U.S. 168 páginas.

PINDE, F.; 2016. Getting To Know Web GIS. ESRI Press. 350 páginas.

SHARP, J.; 2010. Microsoft Visual C# 2010 Step by Step. Microsoft Press. 784 páginas.

ZANDBERGEN, P.; 2013. Python Scripting for ArcGIS. ESRI Press. 368 páginas.